# Escalate Levy Collection v11.0

97P

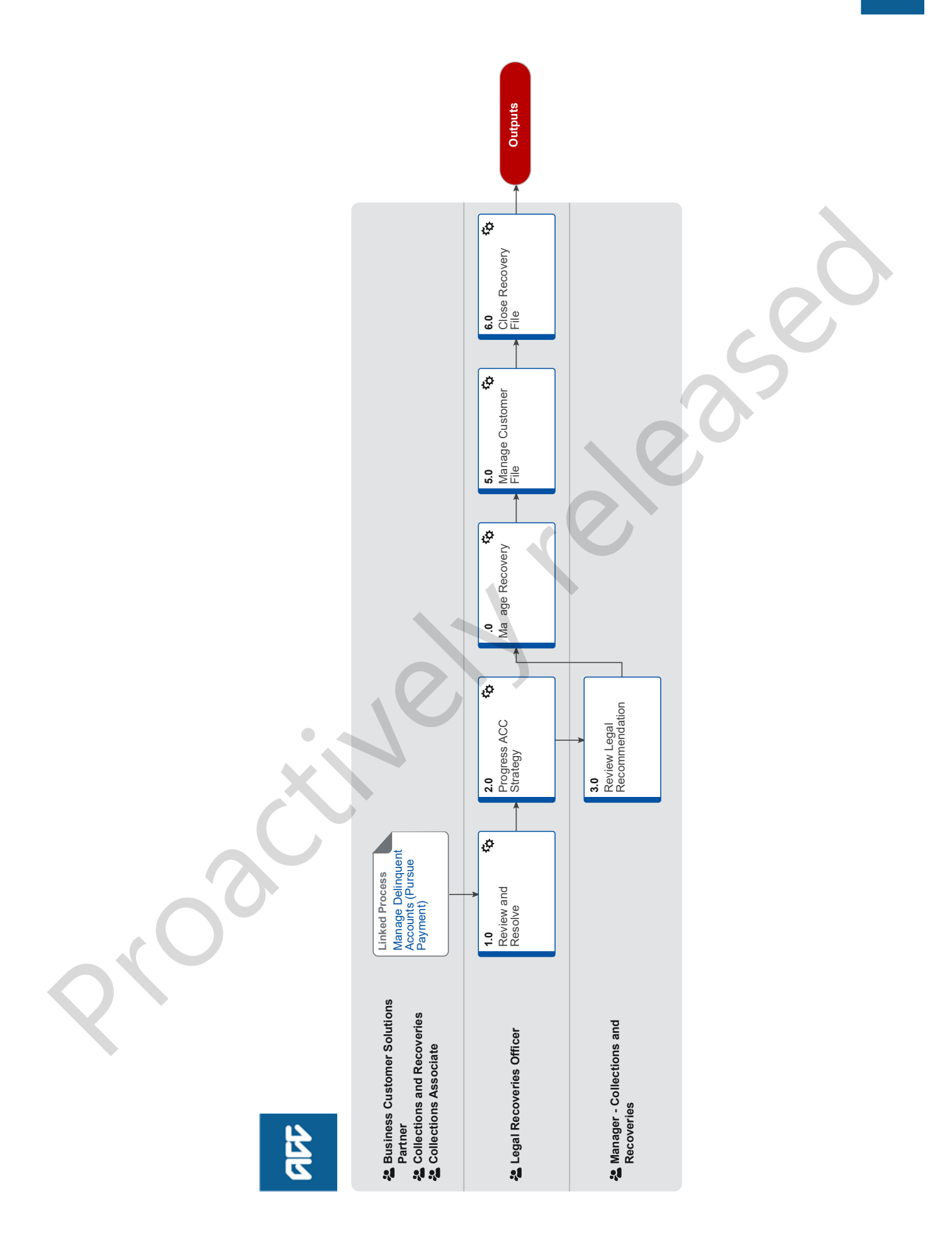

#### Summary

### Objective

To determine if legal action is to be taken against a Company or Individual in order to recover a debt.

#### Background

Debts >\$10,000.00 are automatically escalated to Recoveries at the end of the delinquency workflow and debts where the Customer Account is assigned a Business Customer Solutions Partner or the Account Status is 'Bankruptcy', 'Liquidation' or 'In Receivership', irrespective of the amount.

However, debts can be manually referred to Recoveries by a Collections & Recoveries, Collection Associate prior to the end of the automated delinquency workflow.

| Owner    | Name withheld    |  |
|----------|------------------|--|
| Expert   | Name<br>withheld |  |
| Procedur | e                |  |
|          |                  |  |

PROCESS

#### Manage Delinquent Accounts (Pursue Payment)

Business Customer Solutions Partner, Collections and Recoveries, Collections Associate

#### 1.0 Review and Resolve

Legal Recoveries Officer

a Assign yourself the customer account that's associated with the initial Activ ty that has been delegated to you by the Recoveries Team Leader. (The team leader will assign the Activities for Rec veries from Collections tab in Juno\_BillingCenter).

The Customer Account will remain assigned to the relevant Recoveries Officer until it is un-assigned. Any further actions on this Customer Account will be referred directly to the assigned user and w II not follow the delinquency workflow.

**b** Create a Juno\_CRM 'Other' Flag. Include the following note in t e flag "Do not take any action on this Customer's Account - Refer to Legal Recoveries Officer [Name and extens on]"

Create a Flag

c View the Activity in Juno\_BillingCenter.

- View Activity Assigned to a User
- d Within the customer's account in J no\_BillingCenter review any notes, view policies, check the Account Status, Delinquency Workflow and Account Transaction History.

View Interactions on the custome s accou t in Juno\_CRM for attempted and successful contact with the customer.

- View Customer Account
- View Delinquency Deta s on an Account
- View Account Transa tion History
- View Interaction

# 2.0 Progress ACC Strategy

Leg I Rec veries Officer

a Based on t e information gathered determine ACC led recoveries. Refer to internal Recoveries procedure.

- **NOTE** What if it is more appropriate for the debt to follow the automated delinquency workflow? Return the customer's account to the delinquency workflow.
- Manually Trigger Delinquency
- **NOTE** What if it is more appropriate for the debt to be pursued by a debt collection company (DCA)? Manually update customer's account to refer to DCA - check with recoveries team prior to this
- Manually refer Customer Account to DCA or Legal
- **b** Refer to internal Recoveries procedure to pursue legal action.

# NOTE What if the customer's Account Status is In Liquidation or In Receivership?

Complete a 'Unsecured/preferential creditors claim' form and lodge it with the liquidator.
 Save a copy of the form to the customer's account in Juno\_BillingCenter.

At any time if the customer's account is confirmed as insolvent refer to 1.0 (c).

|     | Ur                 | nsecured/preferential creditors claim Form                                                                                                    |
|-----|--------------------|----------------------------------------------------------------------------------------------------|
|     | Up                 | pload a document to an Account                                                                                                    |
|     | NOTE               | What if the customer contacts ACC to pay or set-up a Payment Plan or Arrangement?<br>Take a payment from the customer or create a Payment Plan or Arrangement in Juno_BillingCenter.                                                                                                    |
|     |                    | Go to Step 6.0 Close Recovery File  PROCESS Create or Maintain Levy Payment Information                                                                                                    |
|     | Cr                 | eate Interaction on Customers Account                                                                                                    |
|     | c Attach           | all documentation and forms related to the customer's account in Juno_Billing Center.                                                                                                    |
|     | 🗋 Up               | pload a document to an Account                                                                                                    |
|     | d If ACC           | led recoveries are unsuccessful, refer to the internal Recoveries procedures to consider available options.                                                                                                    |
|     | Ma<br>htt          | anage default<br>p://thesauce/team-spaces/collectionsrecoveries-cr/processes-tasks-and-policies/manage-default/index_tm                                                                                                    |
|     | NOTE               | What if my recommendation is to refer the debt for legal action?<br>Complete the 'Recommendation to refer lever/client debt for legal action' Form. Upload to Customer's account in<br>Juno_BillingCenter and hand recommendation to your Team Leader.                                                             |
|     | L Ur               | pload a document to an Account                                                                                                    |
|     | Cr                 | eate an Activity                                                                                                    |
|     | _ ·                |                                                                                                    |
| 3.0 | Manager            | - Collections and Recoveries                                                                                                    |
|     | a View th          | ne recommendation created by the Recoveries Officer.                                                                                                    |
|     | b Review           | legal action documentation provided by Recoveries Officer to dete mine if legal recovery can be progressed.                                                                                                    |
|     | 🗋 Vie              | ew Account Documents                                                                                                    |
|     | C Approv           | e and sign request. Return signed documentation to Recoveries Officer.                                                                                                    |
|     | NOTE               | What if the Legal Recovery criteria has not been m t, therefore unable to proceed?<br>Decline the request and provide the reason for d clining the request. The Recoveries Officer will determine the next<br>course of action based on the reason it was d clined and advise alternate steps to progress or close |
|     |                    |                                                                                                    |
| 4.0 | Manage<br>Legal Re | Recovery<br>coveries Officer                                                                                                    |
|     | a Save a           | copy of the signed legal action d cumentation to the customer's account in Juno_BillingCenter.                                                                                                    |
|     | Comple             | ete the legal referral form and send to the external Legal Provider.                                                                                                    |
|     | 🗋 Up               | pload a document to an Acco nt                                                                                                    |
|     | NOTE               | What if the recommendation to progress legal recovery was declined?                                                                                                    |
|     |                    | Review Manager's f_edback<br>Go to Step 1 0 R_view and Resolve                                                                                                    |
| 5.0 | Manage             | Cus omer File                                                                                                    |
|     | a Record           | I any customer interactions related to the recovery or unsecured claim in Juno_CRM. Save relevant documents and                                                                                                    |
|     |                    | aload Documents to Policy                                                                                                    |
|     |                    | eate Interaction on Customers Account                                                                                                    |
|     |                    | tach files in Juno CRM                                                                                                    |
|     |                    | During legal action proceedings, what if the customer contacts ACC to pay or set-up a Payment Plan or                                                                                                    |
|     | NOTE               | Arrangement?<br>Create Payment Plan or Arrangement for this Customer. Follow the "Create or Maintain Levy Payment Information"                                                                                                    |
|     |                    | process link.                                                                                                    |
|     |                    | Once the account is resolved go to Step 6.0 Close Recovery File PROCESS Create or Maintain Levy Payment Information                                                                                                    |

- b If court judgement is received and ACC has been awarded legal fees, then:
   create an Activity requesting that legal fees be applied to the customer's account

- provide the details within the Activity
- assign it to Accounts Receivable
- Create an Activity

# 6.0 Close Recovery File

Legal Recoveries Officer

- a Notify and seek confirmation from internal or external legal services to cease action and close file at their end when appropriate.
- **b** Add relevant notes to Juno\_CRM Interaction. End-date Juno\_CRM flag on the Customer's Account. Un-assign customer's account in Juno\_BillingCenter.
  - End-date a Flag